| ← → C to contratos.compresnet.gov.br/login                                                                  | * 5 * 0 |
|----------------------------------------------------------------------------------------------------|---------|
| 🔇 SEI / UFLA 🕕 Trello 🔞 Compras.gov.br 📓 ::: DCDPI ::: 🍘 SIG 🚳 SIGRH 🧮 GestGov 🚳 STI CGU 💊 Assinador pov.br |         |
|                                                                                                    |         |
|                                                                                                    |         |
| E                                                                                                    |         |
| Contratos.gov.br                                                                                            |         |
|                                                                                                    |         |
| Ambiente Produção                                                                                           |         |
| CPF                                                                                                    |         |
|                                                                                                    |         |
| Senha                                                                                                    |         |
|                                                                                                    |         |
| Nanter-me logado                                                                                            |         |
|                                                                                                    |         |
| Entrar                                                                                                    |         |
| Entrar com Acesso Gov                                                                                       |         |
|                                                                                                    |         |
| Feature i minha conha                                                                                       |         |
| Transparência                                                                                               |         |
|                                                                                                    |         |
|                                                                                                    |         |
|                                                                                                    |         |
|                                                                                                    |         |
|                                                                                                    |         |
|                                                                                                    |         |
|                                                                                                    |         |
|                                                                                                    |         |
|                                                                                                    |         |

Entrar com Acesso Gov – utilizar CPF e senha do Sou.Gov

| 4 | $\rightarrow$ | C |  | contratos.comprasnet.gov.br/ | gescon, | meus | contratos |
|---|---------------|---|--|------------------------------|---------|------|-----------|
|---|---------------|---|--|------------------------------|---------|------|-----------|

| SEL/UFLA Inello                                                | Compras.gov.br 🔤 🕫 DCDPI 🖦 🌍 S | ila 🤡 SIGRH 📑 Gest      | Gov 🚱 STICGU            | Assinador gov.br                                                       |                 |            |                   |                 |                   |                     |              |                               |
|----------------------------------------------------------------|--------------------------------|-------------------------|-------------------------|------------------------------------------------------------------------|-----------------|------------|-------------------|-----------------|-------------------|---------------------|--------------|-------------------------------|
| Contratos.gov.br                                               | 🚍 🐞 Informar Erro 🖉            | Manual ≓ Mudar UG,      | /UASG                   |                                                                        |                 |            |                   |                 |                   | 🙆 Meus              | Dados        | 🕞 Sair                        |
| CUSER CRISTINA GRAZIELE<br>UGRUASG: 153032<br>A Tela de início | c Meus Contrato                | S Exibindo 1 a 11 de 11 | registros (fittrados do | 227,445 registros<br>sbilidado da coluna Copiar Excel CSV PDF Imprimir |                 |            |                   |                 | C:<br>Pes         | entratos.gov.br = M | cus Contrato | os 🔌 Lista                    |
| 🖹 Gestão contratual                                            | Número do instrumento          | Unidade Gestora         | Fornecedor              |                                                                        | 1 Via Início II | Via Fim [] | Valor Global      | Núm Parcelas II | Valor Parcela     | Situação It         | Acões        |                               |
| Contratos Fornecedores                                         | 60035/2021                     | 153032 - UFLA           | 01.017.610/0001-6       | •<br>10 - TEKNO SISTEMAS DE ENGENHARIA LIDA                            | 30/08/2021      | 30/08/2024 | R\$ 1.015.123,19  | 1               | RS 1.015.123,19   | Ativo               | Q @          | Q0 +                          |
| 쉽ე Sub-rogações                                                | 00013/2022                     | 153032 - UFLA           | 18.715.532/0001-7       | 0 - POLICIA CIVIL DO ESTADO DE MINAS GERAIS                            | 22/08/2022      | 22/08/2024 | R\$ 35.321,48     | 12              | R\$ 3.026,79      | Ativo               |              | Ø <sub>0</sub> ° <del>~</del> |
| රිල Consultas<br>En Polistónicos                               | 00009/2022                     | 153032 - UFLA           | 18.620.609/0001-2       | 9 - ADUFLA SECAO SINDICAL                                              | 30/06/2022      | 30/06/2024 | R\$ 11.739,24     | 12              | R\$ 978,27        | Ativo               |              | Q <sub>6</sub> <sup>3</sup> ▼ |
| Meus Contratos                                                 | 00024/2018                     | 153032 - UFLA           | 78.533.312/0001-5       | 8 - PLANSUL PLANEJAMENTO E CONSULTORIA LIDA                            | 01/11/2018      | 01/11/2023 | R\$ 7.920.051,84  | 12              | R\$ 660.004,32    | Ativo               |              | Q0 -                          |
| \$ Indices econômicos                                          | × 00050/2016                   | 153032 - UFLA           | 09.147.890/0001-0       | 6 - SANTOS & PEREIRA LTDA - ME                                         | 01/09/2015      | 29/03/2024 | R\$ 51_306,24     | 1               | R\$ 51.306,24     | Ativo               | 0 0          | Q <sub>0</sub> <sup>0</sup> ▼ |
| \$ Gestão orçamentária                                         | < 00074/2023                   | 153032 - UFLA           | 20.548,612/0001-2       | 0 - A M ABS EIRELI                                                     | 05/01/2024      | 05/01/2025 | R\$ 1.047.798,48  | 1               | R\$ 1.047.798,48  | Ativo               | 9 .          | Ø6*                           |
| \$ Gestão financeira                                           | 4 00062/2023                   | 153032 - UFLA           | 39,818,737/0001-5       | 1 - HORTO CENTRAL MARATAIZES LIDA                                      | 02/11/2023      | 02/11/2024 | R\$ 11.975.989,26 | 1               | R\$ 11.975.989,26 | Ativo               | 9            | Q₀ <sup>8</sup> ▼             |
| 🕒 Gestão de atas                                               | 00023/2018                     | 153032 - UFLA           | 04.552.404/0001-4       | 9 - ADCON - ADMINISTRACAO E CONSERVAÇÃO ITDA                           | 30/10/2018      | 25/12/2022 | R\$ 8.873.061,36  | 12              | R\$ 739.421,78    | Inativo             |              | ¢8 +                          |
| Transparência                                                  | 00065/2022                     | 153032 - UFLA           | 03.691.491/0001-5       | 2 - SABRISAN RIO COMERCIO E DISTRIBUICAO LTDA - ME                     | 25/12/2022      | 26/12/2024 | R\$ 7.695.429.12  | 1               | R\$ 7.695.429,12  | Ativo               | 9 @          | 0° ₹                          |
|                                                                | 00072/2023                     | 153032 - UFLA           | 13,892.384/0001-4       | 6 - GESTSERVI - GESTAO E TERCEIRIZAÇÃO DE MAO DE OBRA LIDA             | 05/01/2024      | 05/01/2025 | R\$ 14.420.603,40 | 1               | R\$ 14.420.603,40 | Ativo               | 9 .          | Ø0° <b>↓</b>                  |
|                                                                | 00058/2022                     | 153032 - UFLA           | 78,533,312/0001-5       | 8 - PLANSUL PLANEJAMENTO E CONSULTORIA LIDA                            | 01/11/2022      | 04/01/2024 | R\$ 2.165.411,88  | 12              | R\$ 180.450,99    | Ativo               | 9 @          | Ø6° ₩                         |
|                                                                | Número do instrumento          | Unidade Gestora         | Fornecedor              |                                                                        | Vig. Início     | Vig. Fim   | Valor Global      | Núm. Parcelas   | Valor Parcela     | Situação            | Ações        |                               |
|                                                                | 25 v registros por pági        | na                      |                         |                                                                        |                 |            |                   |                 |                   |                     | <            | 1 >                           |

Acessar Gestão Contratual – Meus Contratos

|        | Contratos.gov.br                         | 😑 🎕 Informar Erro 🖉 M     | anual 🗮 Mudar UG/                          | UASG                                                                       |               |             |                                 |                 |                                  | 🙆 Meus I                                                                                                    | Jados 🗘                     | Sair |
|--------|------------------------------------------|---------------------------|--------------------------------------------|----------------------------------------------------------------------------|---------------|-------------|---------------------------------|-----------------|----------------------------------|----------------------------------------------------------------------------------------------------|-----------------------------|------|
| aljse  | r CRISTINA GRAZIELE C<br>UG/UASG: 153032 | Meus Contratos            | <ul> <li>Sóbindo 1 a 11 de 11 o</li> </ul> | egistros (filmados de 227,445 registros)                                   |               |             |                                 |                 | ¢,                               | sotratos, gov.br 🔺 Me                                                                                                | us Contratos >              | lion |
|        |                                          |                           |                                            | Visibilidadeida coluna Coplar Excel CSV PDF Imprimir                       |               |             |                                 | Pes             | quisar:                          |                                                                                                    |                             |      |
|        | Gestão contratual 💙                      | Número do instrumento 🗍   | Unidade Gestora 🗍                          | Fornecedor                                                                 | Vig. Início 🗐 | Vig. Fim 11 | Valor Global 👫                  | Núm. Parcelas 🔱 | Valor Parcela                    | Situação 🗐                                                                                                    | Ações                       |      |
|        |                                          | 00035/2021                | 153032 - UFLA                              | 01.017.610/0001-60 - TEKNO SISTEMAS DE ENGENHARIA LIDA                     | 30/08/2021    | 30/08/2024  | R\$ 1.015.123,19                | 1               | R\$ 1.015.123,19                 | Ativo                                                                                                    | 0 • ¢                       | \$+  |
| ළ      |                                          | 00013/2022                | 153032 - UFEA                              | 18.715.532/0001-70 - POLICIA CIVIL DO ESTADO DE MINAS GERAIS               | 22/08/2022    | 22/08/2024  | R\$ 36.321,48                   | 12              | R\$ 3.026,79                     | Ativo                                                                                                    | Q 00 0                      |      |
| 4<br>B |                                          | 00009/2022                | 153032 - UFLA                              | 18.620.669/0001-29 - ADUFLA SECAD SINDICAL                                 | 30/06/2022    | 30/06/2024  | R\$ 11.739,24                   | 12              | R\$ 978,27                       | Ativo                                                                                                    | 0 e 0                       | ;+   |
|        | Meus Contratos                           | 00024/2018                | 153032 - UFLA                              | 78:533:312/0001-58 - PLANSUL PLANE JAMENTO E CONSULTORIA LTDA              | 01/11/2018    | 01/11/2023  | R\$ 7.920.051,84                | 12              | R\$ 660.004,32                   | Ativo                                                                                                    | Q @ 0                       |      |
| \$     |                                          | 00050/2016                | 153032 - UFLA                              | 09.147.880/0001-06 - SANTOS & PEREIRA LIDA - ME                            | 01/09/2016    | 29/03/2024  | R\$ 51.305,24                   | 1               | R\$51.306,24                     | Ativo                                                                                                    | 0 e a                       | 1-   |
| \$     | Gestão orçamentária <                    | 00074/2023                | 153032 - UFLA                              | 20.548.612/0001-20 - A M ABS EIRELI                                        | 05/01/2024    | 05/01/2025  | R\$ 1.047,798 <mark>,4</mark> 8 | 1               | R\$ 1.047,798,48                 | Ativo                                                                                                    | 0 0 ¢                       |      |
| \$     | Gestão financeira 🛛 <                    | 00062/2023                | 153032 - UFLA                              | 39.818.737/0001-51 - HORTO CENTRAL MARATAIZES LTDA                         | 02/11/2023    | 02/11/2024  | R\$ 11.975.989,26               | 1               | R\$ 11.975.989,26                | Ativo                                                                                                    | 0 0 a                       | -    |
| ۵      | Gestão de atas 🛛 🖨                       | 00023/2018                | 153032 - UFLA                              | 04.552.404/0001-49 - ADCON - ADMINISTRACAO E CONSERVAÇÃO LIDA              | 30/10/2018    | 25/12/2022  | R\$ 8.873.061.36                | 12              | R\$ 739,421,78                   | Inativo                                                                                                    | Q @ 0                       |      |
|        | Transparência 🛛 🗗                        | 00065/2022                | 153032 - UFLA                              | 03.691.491/0001-52 - SABRISAN RIO COMERCIO E DISTRIBUICAO LTDA - ME        | 26/12/2022    | 26/12/2024  | R\$ 7.695.429,12                | 1               | R\$ 7.695.429,12                 | Ativo                                                                                                    | 0 e a                       | -    |
|        |                                          | 00072/2023                | 153032 - U <mark>FL</mark> A               | 13.892.384/0001-46 - GESTSERVI - GESTAO E TERCEIRIZAÇÃO DE MÃO DE OBRALIDA | 05/01/2024    | 05/01/2025  | R\$ 14.420.603,40               | 1               | R\$ 14. <mark>4</mark> 20.603.40 | Ativo                                                                                                    | 0 0 0                       | *    |
|        |                                          | 00058/2022                | 153032 - UFLA                              | 78.533.312/0001-58 - PLANSUL PLANEJAMENTO E CONSULTORIA LTDA               | 01/11/2022    | 04/01/2024  | R\$ 2.165.411.88                | 12              | R\$ 180.450,99                   | Ativo                                                                                                    | 9                           | -    |
|        |                                          | Número do instrumento     | Unidade Gestora                            | Fornecedor                                                                 | Vig. Início   | Vig. Fim    | Valor Global                    | Núm. Parcelas   | Valor Parcela                    | tens Contrato:                                                                                                    |                             |      |
|        |                                          | 25 🗸 registros por págin: | 9                                          |                                                                            |               |             |                                 |                 |                                  | <ul> <li>Conta-Depósi</li> <li>Empenhos</li> <li>Instrumentos</li> <li>Ocorrências</li> <li>Terceirizados</li> </ul> | .o Vinculada<br>de Cobrança |      |

Acessar Menu lateral do contrato desejado – Instrumentos de Cobrança

| Contratosgov.br                                        | 🔳 🏘 Inform      | nar Erro 🥏 Manu          | al ≓ Mudar UC          | J/UASG      |                       |                  |                            |          |                  |                      |                              |    |                                                           |        | 🙆 Meus D                   | ados 🛛 🗭 Sair       |
|--------------------------------------------------------|-----------------|--------------------------|------------------------|-------------|-----------------------|------------------|----------------------------|----------|------------------|----------------------|------------------------------|----|-----------------------------------------------------------|--------|----------------------------|---------------------|
| CRISTINA GRAZIELE C<br>UG,UASG 153032                  | Instrum         | nento de C               | obrança                | do Contra   | to Exibindo           | laldelnegistro   | os (filtrados de 234,      | 628 regi | stros)           |                      |                              |    | Contratus.gov.b                                           | r – In | strumento de Cobrança      | do Contrato — Lista |
|                                                        | + Adicionar In  | istrumento de Cobrançi   | a do Contrato 🔸        | Voltar      | /isibilidade da calun | a Copiar Exce    | I CSV PDF Im               | nprimir  |                  |                      |                              |    |                                                           | Po     | esquisar:                  |                     |
| Gestao contratual     Contratos                        | Contrato 1      | Tipo Lista 👫             | Tipo de<br>Instrumento | 1 Arquivo 1 | Número 👫              | Dt.<br>Emissão 🎝 | Dt. Limite de<br>Pagamento | 11       | Valor 1          | Valor<br>Faturado ↓† | Dt. Liquidação de<br>Despesa | 11 | Empenhos                                                  | 11     | Situação                   | 11 Ações            |
| <ul> <li>Fornecedores</li> <li>Sub-rogações</li> </ul> | 00058/2022      | PRESTAÇÃO DE<br>SERVIÇOS | Nota Fiscal            | -           | 105097                | 07/12/2023       | 12/01/2024                 |          | RS<br>921.329,48 | R\$ 921.329,48       | 12/12/2023                   |    | 2023NE000094, 2023NE001348,<br>2023NE001349, 2023NE001912 |        | Aproriacao em<br>Andamento | ∞ (2)<br>₫          |
| 🖆 Consultas 🔹 🔇                                        | Contrato        | Tipo Lista               | Tipo de<br>Instrumento | Arquivo     | Número                | Dt. Emissão      | Dt. Limite de<br>Pagamento |          | Valor            | Valor Faturado       | Dt. Liquidação de<br>Despesa |    | Empenhos                                                  |        | Situação                   | Ações               |
| Meus Contratos     indices económicos                  | 25 <b>v</b> reį | gistros por página       |                        |             |                       |                  |                            |          |                  |                      |                              |    |                                                           |        |                            | < 1 >               |
| \$ Gestão orçamentária <                               |                 |                          |                        |             |                       |                  |                            |          |                  |                      |                              |    |                                                           |        |                            |                     |
| \$ Gestão financeira <                                 |                 |                          |                        |             |                       |                  |                            |          |                  |                      |                              |    |                                                           |        |                            |                     |
| 🗅 Gestão de atas 🛛 🗭                                   |                 |                          |                        |             |                       |                  |                            |          |                  |                      |                              |    |                                                           |        |                            |                     |
| 🗷 Transparência 🛛 🗗                                    |                 |                          |                        |             |                       |                  |                            |          |                  |                      |                              |    |                                                           |        |                            |                     |
|                                                        |                 |                          |                        |             |                       |                  |                            |          |                  |                      |                              |    |                                                           |        |                            |                     |
|                                                        |                 |                          |                        |             |                       |                  |                            |          |                  |                      |                              |    |                                                           |        |                            |                     |
|                                                        |                 |                          |                        |             |                       |                  |                            |          |                  |                      |                              |    |                                                           |        |                            |                     |
|                                                        |                 |                          |                        |             |                       |                  |                            |          |                  |                      |                              |    |                                                           |        |                            |                     |
|                                                        |                 |                          |                        |             |                       |                  |                            |          |                  |                      |                              |    |                                                           |        |                            |                     |
|                                                        |                 |                          |                        |             |                       |                  |                            |          |                  |                      |                              |    |                                                           |        |                            |                     |

Adicionar Instrumento de Cobrança do Contrato

| CRISTINA GRAZIELE C                                     | Instrumento de Col                      | oranca do Contrat             | O Adicionar Instrumento de Cobranca do Con | rato                       |              | Contratos, gov | br. > Trismumento de Cabrança do Contrato. > Adición |
|---------------------------------------------------------|-----------------------------------------|-------------------------------|--------------------------------------------|----------------------------|--------------|----------------|------------------------------------------------------|
| 🖶 Tela de início                                        | «Voltar para todos Instrumento de Cobra | inça do Contrato              |                                            |                            |              |                |                                                      |
| 🖹 Gestão contratual 🗸 👻                                 |                                         |                               |                                            |                            |              |                |                                                      |
| Contratos                                               | Dados Instrumentos de Cobrança          | Itens Faturados Outras Inform | nações                                     |                            |              |                |                                                      |
| <ul> <li>Formecediores</li> <li>Sub-rogações</li> </ul> | Consultar situação Fornecedor Si        | CAF 🗧 😰                       |                                            |                            |              |                |                                                      |
| 🙆 Consultas. <                                          | Receita Federal e PGFN                  | Certidão FGTS                 | Certidão Trabalhista                       | Receita Estadual/Distrital | Receita Mu   | nicipal        |                                                      |
| Relatórios <                                            | 10/06/2024                              | 21/01/2024                    | 23/06/2024                                 | 17/06/2024                 | \$ 28/02/202 | 4 📥            |                                                      |
| \$ Índices econômicos <                                 | Número do instrumento *                 |                               |                                            |                            |              |                |                                                      |
| \$ Gestão orçamentária <                                | 00058/2022                              |                               |                                            |                            |              |                | ¥                                                    |
| \$ Gestão financeira <                                  | Tipo Lista *                            |                               |                                            |                            |              |                |                                                      |
| Di Cortão do ator                                       | Selecione                               |                               |                                            |                            |              |                | 2.5*                                                 |
|                                                         | Número *                                |                               |                                            |                            |              |                |                                                      |
| Transparência 🕼                                         |                                         |                               |                                            |                            |              |                |                                                      |
|                                                         | Chave NFe                               |                               |                                            |                            |              |                |                                                      |
|                                                         |                                         |                               |                                            |                            |              |                |                                                      |
|                                                         | Tipo de Instrumento de Cobrança         | 1*                            |                                            |                            |              |                |                                                      |
|                                                         | Nota Fiscal                             |                               |                                            |                            |              |                | ~                                                    |
|                                                         | Arquivo do Instrumento de Cobra         | inça                          |                                            |                            |              |                |                                                      |
|                                                         | Escoiner arquivo Nenhum arqui           | ivo escolnido.                |                                            |                            |              |                |                                                      |
|                                                         | Dt. Emissão *                           |                               |                                            |                            |              |                | ~                                                    |
|                                                         | ud/mm/aasa                              |                               |                                            |                            |              |                |                                                      |
|                                                         |                                         |                               |                                            |                            |              |                |                                                      |
|                                                         | Próxima Aba 🧿 🖉 Cancelar                |                               |                                            |                            |              |                |                                                      |

Todas as abas devem ser preenchidas.

Apesar de não ser item obrigatório (\*) SEMPRE incluir o arquivo em PDF do Instrumento de Cobrança (Nota Fiscal).

| UG/UASS: 153032        | Instrumento de Cob                      | orança do Contrato            | D Adicionar Instrumento de Cobrança do Con | trato                      |   |                   |   |   |
|------------------------|-----------------------------------------|-------------------------------|--------------------------------------------|----------------------------|---|-------------------|---|---|
| 希 Tela de início       | «Voltar para todos instrumento de Cobra | nça do Contrato               |                                            |                            |   |                   |   |   |
| 🗎 Gestão contratual 🗸  |                                         |                               |                                            |                            |   |                   |   |   |
| Contrates              | Dados Instrumentos de Cobranca          | Itens Faturados Outras Inform | acões                                      |                            |   |                   |   |   |
| 🗃 Fornecedores         |                                         |                               |                                            |                            |   |                   |   |   |
| 🔁 Sub-rogações         | Consultar situação Fornecedor SI        |                               |                                            |                            |   |                   |   |   |
| 🖞 Consultas <          | Receita Federal e PGFN                  | Certidão FGTS                 | Certidão Trabalhista                       | Receita Estadual/Distrital |   | Receita Municipal |   |   |
| Relatórios <           | 10/06/2024                              | 21/01/2020                    | 23/06/2024                                 | 17/06/2024                 | 2 | 28/02/2024        | ± |   |
| Meus Contratos         | Número do instrumento *                 |                               |                                            |                            |   |                   |   |   |
| • maios economicos     | 00058/2022                              |                               |                                            |                            |   |                   |   | ~ |
| S Gestao orçamentaria  | Time films                              |                               |                                            |                            |   |                   |   |   |
| \$ Gestão financeira < | PRESTAÇÃO DE SERVIÇOS                   |                               |                                            |                            |   |                   |   |   |
| 🗋 Gestão de atas 🛛 🖓   |                                         |                               |                                            |                            |   |                   |   |   |
| <b>T</b>               | Número *                                |                               |                                            |                            |   |                   |   |   |
| Iransparencia O        | 106063                                  |                               |                                            |                            |   |                   |   |   |
|                        | Chave NFe                               |                               |                                            |                            |   |                   |   |   |
|                        |                                         |                               |                                            |                            |   |                   |   |   |
|                        | Tipo de Instrumento de Cobrança         | •                             |                                            |                            |   |                   |   |   |
|                        | Nota Fiscal                             |                               |                                            |                            |   |                   |   | ~ |
|                        | Arquivo do Instrumento de Cobra         | nça                           |                                            |                            |   |                   |   |   |
|                        | Escolher arquivo 106063 - UFLA          | MG 3 DEZEMBRÓ 23.0df          |                                            |                            |   |                   |   |   |
|                        | Dt Emissão I                            |                               |                                            |                            |   |                   |   |   |
|                        | 76/12/2028                              |                               |                                            |                            |   |                   |   |   |
|                        |                                         |                               |                                            |                            |   |                   |   |   |
|                        |                                         |                               |                                            |                            |   |                   |   |   |
|                        | Próxima Aba 🔿 🛛 Ø Cancelar              |                               |                                            |                            |   |                   |   |   |

Exemplo

| Contratos.govbr                                                               | 🚍 🏦 Informar Erro 📕 Manual ≓ Mudar UG/UASG                                                  |                                                    |                               |                                           | 🕒 Meus Dado                                       | s 🖸 Sai       |  |  |  |
|-------------------------------------------------------------------------------|---------------------------------------------------------------------------------------------|----------------------------------------------------|-------------------------------|-------------------------------------------|---------------------------------------------------|---------------|--|--|--|
| User CRISTINA GRAZIELE C UGUASE 153032  Tela de inicia                        | Instrumento de Cobrança do Contra<br>«Voltar para todos instrumento de Cobrança de Contrato | ato Adicionar Instrumento de Cobrança do Contrato. |                               | Con                                       | ratos gou or > Instrumento de Cobrança do Contrat | to - Adiciona |  |  |  |
| 🖹 Gestão contratual 🗸 🗸                                                       |                                                                                             |                                                    |                               |                                           |                                                   |               |  |  |  |
| Contratos                                                                     | Dados Instrumentos de Cobrança Itens Faturados Outras in                                    | lormações                                          |                               |                                           |                                                   |               |  |  |  |
| <ul> <li>Pornecedares</li> <li>안 Sub-rogações</li> <li>안 Consultas</li> </ul> | <b>Juros</b><br>R\$ 0,00                                                                    | Multa<br>R\$ 0,00                                  |                               | Glosa<br>RS Insira um item para habilitar | esse campo.                                       |               |  |  |  |
| Relatórios      C     Relatórios     S Indices econômicos                     | Valor Líquido<br>RS 0                                                                       |                                                    | Valor Total Faturado<br>R\$ 0 |                                           |                                                   |               |  |  |  |
| \$ Gestão orçamentária <                                                      | Itens                                                                                       |                                                    |                               |                                           |                                                   |               |  |  |  |
| \$ Gestão îinanceira <                                                        |                                                                                             |                                                    |                               |                                           |                                                   |               |  |  |  |
| Gestão de atas     C <sup>a</sup> Transparência     C <sup>a</sup>            | + Novo Item                                                                                 |                                                    | Q Pesquisar                   |                                           |                                                   |               |  |  |  |
|                                                                               | Tipo Item Número Item Compra Item Qu                                                        | antidade Contratada Valor Unitário Contratado      | Quantidade Faturada*          | Valor Unitário Faturado *                 | Valor Total País de Fabricação                    | 0*            |  |  |  |
|                                                                               |                                                                                             | Nenhum registro                                    | encontrado                    |                                           |                                                   |               |  |  |  |
|                                                                               | Mostrando 0 até 0 de 0 registros                                                            |                                                    |                               |                                           |                                                   |               |  |  |  |
|                                                                               | <ul> <li>● Aba Anterior</li> <li>Próxima Aba ●</li> <li>Ø Cancelar</li> </ul>               |                                                    |                               |                                           |                                                   |               |  |  |  |

Novo Item

| Contratosgovor      | 🚍 🌲 Informar Enco 🥔 Manual 🗮 Mudar IJG/IJASG                                    |                                                                    |                       |                                     | Meus Dados                   | ( <b>9</b> Sair |
|---------------------|---------------------------------------------------------------------------------|--------------------------------------------------------------------|-----------------------|-------------------------------------|------------------------------|-----------------|
| Cristina graziele c |                                                                                 | Novo Item                                                          | ×                     |                                     |                              |                 |
|                     | Instrumento de Cobrança do Co                                                   | Histórico                                                          |                       |                                     |                              |                 |
|                     | «Volter para todes instrumento de Cobrança do Contrino                          | Termo Aditivo - 00003/2023 - Data Assinatura: 27/10/2023           | ~                     |                                     |                              |                 |
|                     |                                                                                 | Item                                                               |                       |                                     |                              |                 |
|                     | Dados Instrumentos de Cobrança Itoris Faturados Ou                              | Serviço   00001   PRESTAÇÃO DE SERVIÇOS COM REGIME DE DEDICAÇÃO EX | ICLUSIVA DE MÃO L     |                                     |                              |                 |
|                     | lums                                                                            |                                                                    |                       | Glasa                               |                              |                 |
|                     | R\$ 0.00                                                                        | <b>0</b> 0                                                         | ancelar Bincluir      | RS Misraum (sen para) salitar ence) |                              |                 |
|                     | Valor Liquido                                                                   | Val                                                                | or Total Faturado     |                                     |                              |                 |
|                     | RS 0.                                                                           | R                                                                  |                       |                                     |                              |                 |
|                     | Itens                                                                           |                                                                    |                       |                                     |                              |                 |
|                     |                                                                                 |                                                                    |                       |                                     |                              |                 |
|                     |                                                                                 |                                                                    |                       |                                     |                              |                 |
|                     | + Manya Berry                                                                   | c                                                                  | 2 Peopler             |                                     |                              |                 |
|                     |                                                                                 |                                                                    |                       |                                     |                              |                 |
|                     | Tipo Item Número Item Compra Item                                               | Quantidade Contratada Valor Unitário Contratado                    | Quantidade Faturada * | Valor Unitário Faturado * Va        | lor Total País de Fabricação |                 |
|                     |                                                                                 |                                                                    |                       |                                     |                              |                 |
|                     | Mostrando 0 até 0 de 0 registros                                                |                                                                    |                       |                                     |                              |                 |
|                     | O Abyi Anterior Pródima Aba O O Camelar                                         |                                                                    |                       |                                     |                              |                 |
|                     |                                                                                 |                                                                    |                       |                                     |                              |                 |
|                     | Copylight 0 2023 Contratos-gooder Todoy chains and earlier. Software Date (GPL) |                                                                    |                       |                                     |                              |                 |

Selecionar o Instrumento vigente (último Termo Aditivo)

Selecionar o item para pagamento.

| CRISTINA GRAZIELE C                   | Instrumento de Col                      | brança do Contrato Adicionar Instrumento de Co                                                                                                    | brança do Contrato.      |                              |                       | Cont                      | ratos gov br. > Instrumento de Co | brança do Contrato — Adicionar |
|---------------------------------------|-----------------------------------------|----------------------------------------------------------------------------------------------------|--------------------------|------------------------------|-----------------------|---------------------------|-----------------------------------|--------------------------------|
| fela de inicio                        | « Voltar para todos instrumento de Cobr | ança do Contrato                                                                                                    |                          |                              |                       |                           |                                   |                                |
| 🔒 Gestão contratual 🛛 👻               |                                         |                                                                                                    |                          |                              |                       |                           |                                   |                                |
| Contratos                             | Dados Instrumentos de Cobrança          | Itens Faturados Outras Informações                                                                                                    |                          |                              |                       |                           |                                   |                                |
| Formecedores                          | Juros                                   | Multa                                                                                                    |                          |                              | G                     | losa                      |                                   |                                |
| 역 Consultas <                         | R\$ 0,00                                | R\$ 0,00                                                                                                    |                          |                              |                       | R\$ 0,00                  |                                   |                                |
| Relatorios (                          | Valor Líquido                           |                                                                                                    |                          | Valor Total Fat              | urado                 |                           |                                   |                                |
| Meus Contratos     Indices econômicos | R\$ 799.524,38                          |                                                                                                    |                          | R\$ 799.524                  | 1,38                  |                           |                                   |                                |
| \$ Gestão orçamentária <              | Itens                                   |                                                                                                    |                          |                              |                       |                           |                                   |                                |
| \$ Gestão financeira <                |                                         |                                                                                                    |                          |                              |                       |                           |                                   |                                |
| 🗋 Gestão de atas 🛛 🖓                  | + Novo Item                             |                                                                                                    |                          | Q Pesquis                    | sar                   |                           |                                   |                                |
| 🗉 Transparência 🛛 🗹                   | - Hove ten                              |                                                                                                    |                          |                              |                       |                           |                                   |                                |
|                                       | Número<br>Tipo Item<br>Item Compra      | Item                                                                                                    | Quantidade<br>Contratada | Valor Unitário<br>Contratado | Quantidade Faturada * | Valor Unitário Faturado * | Valor Total                       | País de<br>Fabricação *        |
|                                       | Serviço 00001 5380<br>MÃO D<br>At       | - PRESTAÇÃO DE SERVIÇOS COM REGIME DE DEDICAÇÃO EXCLUSIVA DE<br>LE OBRA, PRESTADOS DE FORMA CONTÍNUA, PARA APOIO ÀS ATIVIDADES<br>DMINISTRATIVAS, POR INTERMÉDIO DE POSTOS DE TRABALHO. | 2                        | 1082071.86                   | 1                     | 799.524,38                | 799.524,38                        | Não se aplica                  |
|                                       | Mostrando de 1 até 1 de 1 registros     | <ul> <li>Cancelar</li> </ul>                                                                                                    |                          |                              |                       |                           |                                   |                                |
|                                       |                                         |                                                                                                    |                          |                              |                       |                           |                                   |                                |

Preencher a quantidade prevista na nota fiscal e o valor unitário (conferir se o sistema puxou o valor correto, visto que para serviços muitas vezes a licitação é feita com item único e o pagamento pode ser parcial).

| CRISTINA GRAZIELE C     | Instrumento de Cobrance do Contrato                                         |                                         |                              |                      | Carinatos govár - Informunta de Canacega da Európeto - Adiciona |
|-------------------------|-----------------------------------------------------------------------------|-----------------------------------------|------------------------------|----------------------|-----------------------------------------------------------------|
| 🖪 Tela de micio         | instrumento de cobrança do contrato vas                                     | ar nativinento de Cobrança do Contrato. |                              |                      |                                                                 |
| 🗈 Gestão contratual 🗸 🗸 | <ul> <li>vonar para lodos ingerumento beccido ançació con cialo</li> </ul>  |                                         |                              |                      |                                                                 |
|                         | Dados instrumentos de Cobrança Item Faturados Outras informações            |                                         |                              |                      |                                                                 |
| Constanting             | Processo *                                                                  |                                         |                              |                      |                                                                 |
| Consultan               | 23090.015551/2022-96                                                        |                                         |                              |                      |                                                                 |
| B Relationes 4          | Dt. Recebimento * 0                                                         |                                         |                              |                      |                                                                 |
| Meus Contratos          | 26/12/2023                                                                  |                                         |                              |                      | -                                                               |
| S Gestão erramentária   | Dt. Liquidação de Despesa * 🤁                                               |                                         |                              |                      |                                                                 |
|                         | 36/12/2023                                                                  |                                         |                              |                      | Ξ                                                               |
| S Gestão linanceira <   | Dt. Limite Pagamento * 0                                                    |                                         |                              |                      |                                                                 |
| 🗅 Gestão de atas 🦉      | 25/01/2024                                                                  |                                         |                              |                      |                                                                 |
|                         | No - O sim - Informações Complementares Situação Pendente                   |                                         |                              |                      | ~                                                               |
|                         | Referência *                                                                | VALCE VALCE                             | R TOTAL RATURADO 799.524,38  | UTILIZADO 799.524,38 | SALEG 0,00                                                      |
|                         | Mes*                                                                        | Ano *                                   |                              | Valor *              |                                                                 |
|                         | 12 – Devertibro                                                             | 2023                                    | •                            | R\$ 710.504.38       |                                                                 |
|                         | ◆ ActaonariaBellecia                                                        |                                         |                              |                      |                                                                 |
|                         | Empenhos*                                                                   | MALOR TOTAL FATURADO                    | <b>011122000</b> (199.524,38 | 54LD0 0.00           |                                                                 |
|                         | Empenho *                                                                   |                                         | Valor*                       |                      |                                                                 |
|                         | ZC29NE602250 - 158082 - PLANSUL PLANEJAMENTO E CONSULTORIA LTDA - 12/12/202 |                                         | R5 790.534.38                |                      |                                                                 |
|                         | 🔶 uddoracorgaeltai                                                          |                                         |                              |                      |                                                                 |
|                         | 🖹 Salvar e voltar 🔹 🖉 Aba Anterior 🖉 Caricelar                              |                                         |                              |                      |                                                                 |

## ATENÇÃO:

A data da liquidação não pode ser anterior a data da emissão da Nota Fiscal. Nos casos em que a Comissão verifica o serviço e depois autoriza a emissão da Nota Fiscal, deve ser colocada a data do recebimento da Nota emitida.

O campo Dt. Limite Pagamento é preenchido automaticamente, porém nas contratações da UFLA é previsto um prazo de 30 dias para pagamento. Assim, deve ser preenchido manualmente considerando 30 dias após o recebimento da Nota Fiscal (Dt. Liquidação de Despesa).

| Contratas.gov.br                               | 🔳 📽 inform | nar Erro 🛛 💭 Manu         | ual ≓Mudar UG          | i/UASG        |             |                     |                            |          |                   |                |                              |                                                                      | 🙆 Meus I                              | Dados 🕞 Sair    |
|------------------------------------------------|------------|---------------------------|------------------------|---------------|-------------|---------------------|----------------------------|----------|-------------------|----------------|------------------------------|----------------------------------------------------------------------|---------------------------------------|-----------------|
| CLISER CRISTINA GRAZIELE C<br>UGIUASIC: 153052 | Instrum    | n <mark>ento d</mark> e C | Cobrança               | do Contra     | to Exibindo | 1 a 2 de 2 registro | s (filtradus de 234,       | 650 regi | tros)             |                |                              | C Item cae                                                           | dastrado com sucesso.                 | im.             |
| 🖹 Gestão contratual 🗸 🗸                        |            | saunento de cooran        | Tireda                 | - Volta       |             |                     | Di Linite de               |          |                   | No.            | Ba (finite) To de            |                                                                      | · · · · · · · · · · · · · · · · · · · |                 |
| Contratos                                      | Contrato 1 | Tipo Lista 🗐              | Instrumento            | 11 Arquivo 11 | Número ⊥⊺   | Emissão             | Pagamento                  | 11       | Valor 11          | Faturado 11    | Despesa                      | 17 Empenhos                                                          | <b>↓</b> † Situação                   | <b>↓†</b> Ações |
| <ul> <li>Buib-rogações</li> </ul>              | 00058/2022 | PRESTAÇÃO DE<br>SERVIÇOS  | Nota Fiscal            | -             | 105097      | 07/12/2023          | 12/01/2024                 |          | RS<br>921.329.48  | R\$ 921.329,48 | 12/12/2023                   | 2023NE000094, 2023NE001348, 2023NE001348, 2023NE001349, 2023NE001912 | Aproriacao em<br>Andamento            | * 2<br>0        |
| Relatórios                                     | 00058/2022 | PRESTAÇÃO DE<br>SERVIÇOS  | Nota Fiscal            | Baixar        | 106063      | 26/12/2023          | 25/01/2024                 |          | R\$<br>799.524,38 | R\$ 799.524,38 | 26/12/2023                   | 2023 NE002250                                                        | Pendente                              | * 2<br>0        |
|                                                | Contrato   | Tipo Lista                | Tipo de<br>Instrumento | Arquivo       | Número      | Dt. Emissão         | Dt. Limite de<br>Pagamento |          | Valor             | Valor Faturado | Dt. Liquidação de<br>Despesa | Empenhos                                                             | Situação                              | Ações           |
| \$ Gestão orçamentária K                       | 25 105     | eistros por página        |                        |               |             |                     |                            |          |                   |                |                              |                                                                      |                                       |                 |
| \$ Gestão financeira <                         |            | 200 00 Pol Pollina        |                        |               |             |                     |                            |          |                   |                |                              |                                                                      |                                       |                 |
| 🗅 Gestão de atas 🛛 🖉                           |            |                           |                        |               |             |                     |                            |          |                   |                |                              |                                                                      |                                       |                 |
| 🗉 Transparência 🛛 🗭                            |            |                           |                        |               |             |                     |                            |          |                   |                |                              |                                                                      |                                       |                 |
|                                                |            |                           |                        |               |             |                     |                            |          |                   |                |                              |                                                                      |                                       |                 |
|                                                |            |                           |                        |               |             |                     |                            |          |                   |                |                              |                                                                      |                                       |                 |
|                                                |            |                           |                        |               |             |                     |                            |          |                   |                |                              |                                                                      |                                       |                 |

Visualizar o instrumento de cobrança (ícone de olho) e imprimir em pdf o comprovante para inclusão no processo de pagamento no SEI.

| ug/UASG: <b>153032</b><br>Tela de início |    | Instrumento De Cobr<br>«Voltar para todos Instrumento de Cobranç | rança Do Contrato Visualizar Instrumento de Cobrança<br>a do Contrato | do Contrato.          |
|------------------------------------------|----|------------------------------------------------------------------|-----------------------------------------------------------------------|-----------------------|
| Sestão contratual                        | ~  |                                                                  | Cantucka                                                              | 00059/2022            |
|                                          |    |                                                                  | Contrato                                                              | 00058/2022            |
|                                          |    |                                                                  | Tipo Lista                                                            | PRESTAÇÃO DE SERVIÇOS |
|                                          |    |                                                                  | Tipo de Instrumento                                                   | Nota Fiscal           |
|                                          |    |                                                                  | Arquivo                                                               | Baixer                |
| leiatórios                               |    |                                                                  | Justificativa                                                         |                       |
| ndices econômicos                        |    |                                                                  | Doc. Origem Siafi                                                     |                       |
| Sestão orçamentária                      | <  |                                                                  | Número                                                                | 106063                |
| lactão financaira                        |    |                                                                  | Chave NFe                                                             |                       |
| sestad intellectio                       | -  |                                                                  | Dt. Emissão                                                           | 26/12/2023            |
| Sestão de atas                           | 15 |                                                                  | Dt. Limite de Pagamento                                               | 25/01/2024            |
| fransparência                            | ß  |                                                                  | Valor                                                                 | R\$ 799.524,38        |
|                                          |    |                                                                  | Juros                                                                 | RS 0.00               |
|                                          |    |                                                                  | Multa                                                                 | RS 0,00               |
|                                          |    |                                                                  | Glosa                                                                 | (R\$ 0,00)            |
|                                          |    |                                                                  | Valor Faturado                                                        | R\$ 759.524,38        |
|                                          |    |                                                                  | Processo                                                              | 23090.035552/2022-96  |
|                                          |    |                                                                  | Dt. Recebimento                                                       | 26/12/2023            |
|                                          |    |                                                                  | Dt. Liquidação de Despesa                                             | 26/12/2023            |
|                                          |    |                                                                  | Dt. Prazo Pagto.                                                      | 09/01/2024            |
|                                          |    |                                                                  | Empenhos                                                              | 2023NE002250          |
|                                          |    |                                                                  | Repactuação                                                           | Não                   |
|                                          |    |                                                                  |                                                                       |                       |

Ħ

쓭

\$

-